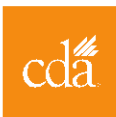

## CDA Dentist Vaccinator Training Troubleshooting Guide (Updated 3/9/21)

STEP 1: Complete the required CDC courses COVID-19 Vaccine Training Modules (cdc.gov)

STEP 2: Visit TCEO (<u>www.cdc.gov/GetCE</u>) and login or create a new account.

 To create a new account, fill out the required information on this page: <u>https://tceols.cdc.gov/Account/Registration</u>. To activate your account, you must verify your email address using the link you receive via email from TCEO.

**STEP 3:** Click the appropriate link below to access the TCEO page for the course you just completed. You can also use TCEO's search function (at the top of the page or the second link on the left-hand menu) to find the course.

- WB4460: <u>COVID-19 Vaccine Training: General Overview of Immunization Best Practices for</u> <u>Healthcare Providers</u>
- WB4464: <u>Moderna COVID-19 Vaccine: What Healthcare Professionals Need to Know</u>
- WB4461: <u>Pfizer-BioNTech COVID-19 Vaccine: What Healthcare Professionals Need to Know</u>
- WB4470: Janssen COVID-19 Vaccine (Johnson & Johnson): What Healthcare Professionals Need to
  Know

STEP 4: Click the "Continue" button under "Course Summary."

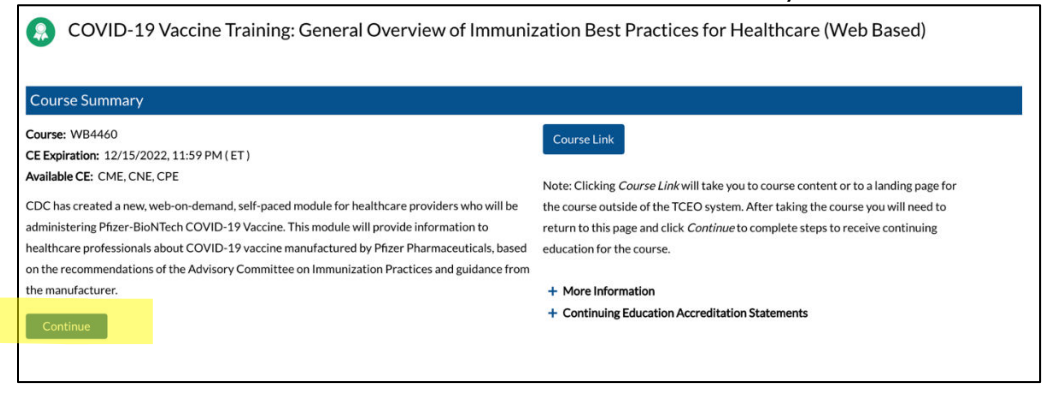

## Dentist Vaccinator Training Troubleshooting Guide (Updated 3/9/2021)

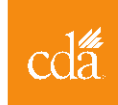

**STEP 5:** TCEO does not currently offer qualifying CE for dentists. Click the "**CME (physicians)**" option and then click the "**Certificate of Participation**" option in the scroll down menu. Click the "**Save and Continue**" button.

| WB4460 - COVID-19 Vaccine Training: General Overview of Immunization Best Practices for Healthcare (Web Based)                                                      |                                |  |  |  |
|----------------------------------------------------------------------------------------------------|--------------------------------|--|--|--|
| Select CE for Your Course                                                                                                    |                                |  |  |  |
| Select your continuing education type. You may select more than one. Depending on the type of CE you select, you may be prompted to provide additional information. |                                |  |  |  |
| • 0.25 CME (physicians)                                                                                                    |                                |  |  |  |
| * Degree:                                                                                                    | Certificate of Participation 🖌 |  |  |  |
| 0.25 CNE (nurses)                                                                                                    |                                |  |  |  |
| O.025 CPE (pharmacists)                                                                                                    |                                |  |  |  |
|                                                                                                    | Save and Continue              |  |  |  |

**STEP 6:** Now you will be taken to your "**My Activities**" page. Locate the appropriate course under "**Pending CE**" and complete the course evaluation. You must complete the evaluation for the posttest link to be available.

| My Activities                                                                                                    |  |  |  |
|----------------------------------------------------------------------------------------------------|--|--|--|
| Welcome Jane Doe,                                                                                                    |  |  |  |
| This page is where you can track your CE activities in progress, under Pending CE, and review those that are completed, under Completed CE. |  |  |  |
| To earn CE for courses:                                                                                                    |  |  |  |
| Under Pending CE, click on the course Evaluation and complete it.                                                                           |  |  |  |
| Click on the Posttest and complete it. If you don't pass the Posttest, you will have one opportunity to retake it.                          |  |  |  |
| Keturn to the Completed CE section of the My Activities page to download your certificate.                                                  |  |  |  |
| To earn CE for conferences:                                                                                                    |  |  |  |
| Complete the evaluation for each session you attended and the Entire Conference evaluation.                                                 |  |  |  |
| Return to the Completed CE section of the My Activities page to download your certificate.                                                  |  |  |  |
| If you completed all requirements to earn CE, you can select the course again to change your enrollment.                                    |  |  |  |
| Pending CE                                                                                                    |  |  |  |
| Adjust Enrollment                                                                                                    |  |  |  |
| Cancel CE                                                                                                    |  |  |  |
| (WB4460)                                                                                                    |  |  |  |
| COVID-19 Vaccine Training: General Overview of Immunization Best Practices for Healthcare (Web Based) 0 CME                                 |  |  |  |
|                                                                                                    |  |  |  |
|                                                                                                    |  |  |  |
| Evaluation Required by 12/15/2022                                                                                                    |  |  |  |
| Posttest Required. Available after evaluation is complete.                                                                                  |  |  |  |
|                                                                                                    |  |  |  |

**STEP 7:** Once Evaluation has been completed the "Posttest" link will become active. You must complete the posttest with at least 80% accuracy to earn a Certificate of Participation. You will only have one opportunity to retake the posttest and pass it. If you do not pass the posttest on the first of second attempt, you will not be able to receive a Certificate of Participation for the course.

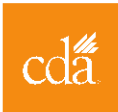

| Pending CE                       |                                                                                   |         |
|----------------------------------|-----------------------------------------------------------------------------------|---------|
| Adjust Enrollment<br>Cancel CE   |                                                                                   |         |
| (WB4460)<br>COVID-19 Vaccine Tra | ining: General Overview of Immunization Best Practices for Healthcare (Web Based) | ) О СМЕ |
| Evaluation                       | V Complete                                                                        |         |
| Posttest                         | Required by 12/15/2022                                                            |         |

**STEP 8:** If you passed the posttest, the course will move from the "**Pending CE**" section to the "**Completed CE**" section of your "**My Activities**" page. Click "**Download Certificate**" and keep for your records. You may be asked to upload a copy of these certificates when volunteering at vaccine clinics.

| Pending CE                                                                                            |           |                           |
|----------------------------------------------------------------------------------------------------|-----------|---------------------------|
| Search courses to sign up for CE.                                                                     |           |                           |
| Completed CE                                                                                          |           |                           |
|                                                                                                    |           | Within the past: 1 Year V |
| (WB4460)                                                                                              | 2/16/2021 | 0 CME                     |
| COVID-19 Vaccine Training: General Overview of Immunization Best Practices for Healthcare (Web Based) |           |                           |
| Download Certificate                                                                                  |           |                           |
| See Transcripts & Certificates for more information on your CE.                                       |           |                           |

**STEP 9:** Until a statewide volunteer registry is launched, please reach out directly to your <u>local health</u> <u>department</u> to sign up for any local volunteer vaccinator opportunities. Please note that while local health departments are largely organized by county, the cities of Berkeley, Long Beach, and Pasadena have their own local health jurisdictions.

## **STEP 10:**

- If you have questions about the vaccine training requirements, contact <u>covidcallcenter@cdph.ca.gov</u>.
- For questions about the TCEO system, please contact TCEO by submitting a ticket from this page: <u>https://tceols.cdc.gov/Home/Contact</u>

## RESOURCES

<u>California Department of Public Health Training Requirements for Dentists</u>